# Tazzle<sup>™</sup> IT Quick Instalation Guide

#### Before You Start

Before using your Tazzle  $^{\mbox{\tiny TM}}$  IT you will need the following:

- 1. The Tazzle<sup>TM</sup> PC Software installed on your PC.
- The Tazzle<sup>TM</sup>Mobile Software installed on your BlackBerry.
- Your Tazzle<sup>TM</sup> IT connected to your PC.

For help with installing the Tazzle^TM PC Software and the Tazzle^TM Mobile Software please see the detailed instructions below.

#### Tazzle™ IT at a Glance

Tazzle<sup>TM</sup> IT, powered by BlueKey<sup>\*</sup> is a unique wireless device that enables BlackBerry<sup>\*</sup> smartphone users to instantly send data and files from their handset to their PC. This guide covers how to install the Tazzle<sup>TM</sup> Mobile Software on your BlackBerry smartphone. Please ensure you've also installed the Tazzle<sup>TM</sup> PC Software before attempting to send files from your BlackBerry to your PC.

#### Installing Tazzle<sup>™</sup> IT on your BlackBerry Smartphone

There are two ways to install the Tazzle<sup>TM</sup> Mobile Software on your BlackBerry Smartphone; Over The Air Installation and Desktop Manager Installation. Over the air installation is the easiest and best choice for most users. However, if over the air installation isn't possible, the Tazzle<sup>TM</sup> Mobile Software can also be installed using the BlackBerry Desktop Manager.

#### Option 1: Over The Air Installation

Over the Air installation is the quickest and easiest way to install an application on your BlackBerry smartphone. To install the Tazzle<sup>TM</sup> Mobile Software on your BlackBerry please follow these steps:

- 1. Using your PC visit **www.tazzleit.com**.
- Enter the email address of your BlackBerry smartphone in the input box beside "Get the Tazzle Mobile Software".
- 3. Click Go.
- When the email arrives on your BlackBerry, click the link in the email to begin downloading the Tazzle Mobile Software.
- Follow the on screen instructions and reboot your BlackBerry if necessary.

#### **Option 2: Desktop Manager Installation**

In the event that Over the Air installation is not possible on your BlackBerry smartphone, you may still install the Tazzle<sup>TM</sup> Mobile Software via the Desktop Manager. The BlackBerry Desktop Manager is available on the CD that came with your BlackBerry smartphone or available for download at www.blackberry.com. Please ensure it is installed first and then follow these steps to install the Tazzle<sup>TM</sup> Mobile Software:

- Insert the Tazzle<sup>™</sup> IT CD in your CD-ROM drive.
- Using a USB cable, connect your BlackBerry to your PC.
- Start the BlackBerry Desktop Manager application that came with your BlackBerry smartphone

4. Click the **Application Loader** icon.

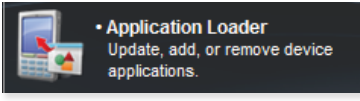

 Under Add/Remove Applications click the Start button.

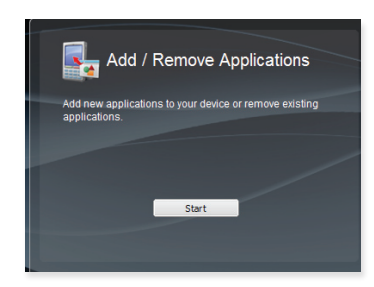

- Click the Browse... button to launch the **Open Dialog**.
- Browse to the "BlackBerry" folder on the Tazzle<sup>TM</sup> IT CD and select the "Tazzle.alx" file. Click the Open button.
- Tazzle<sup>™</sup> will now appear in the list of applications with the action labeled as Install.
- Click Next and then click Finish to begin the installation.

| Cancel |
|--------|
|        |

 Your BlackBerry smartphone may require rebooting at this time. If so, please reboot.

#### Installing Tazzle<sup>™</sup> IT on your PC

In order to send files from your BlackBerry smartphone to your PC you will also need to install the Tazzle PC Software. To install the Tazzle PC Software please follow these steps:

- Insert the Tazzle<sup>TM</sup> IT CD in your CD-ROM drive.
- The Installation Wizard will automatically start. If it does not automatically start, please start setup.exe on the CD manually.
- Follow the instructions in the Wizard to install the application.
- On the final step, if you'd like to launch the Tazzle<sup>™</sup> PC Software right away, click the checkmark beside "Yes, I'd like to launch Tazzle now".
- 5. Click Finish.

Note: The latest version of the Tazzle PC Software is always available at www.tazzleit.com

### FCC statement in User's Manual (for class B)

"Federal Communications Commission (FCC) Statement

This Equipment has been tested and found to comply with the limits for a class B digital device, pursuant to Part 15 of the FCC rules. These limits are designed to provide reasonable protection against harmful interference in a residential installation. This equipment generates, uses and can radiate radio frequency energy and, if not installed and used in accordance with the instructions, may cause harmful interference to radio communications. However, there is no guarantee that interference will not occur in a particular installation. If this equipment does cause harmful interference to radio or television reception, which can be determined by turning the equipment off and on, the user is encouraged to try to correct the interference by one or more of the following measures:

- Reorient or relocate the receiving antenna.
- Increase the separation between the equipment and receiver.
- Connect the equipment into an outlet on a circuit different from that to which the receiver is connected.
- Consult the dealer or an experienced radio/TV technician for help.

## FCC Caution:

- 1. The device complies with Part 15 of the FCC rules. Operation is subject to the following two conditions:
  - (1) This device may not cause harmful interference, and

(2) this device must accept any interference received, including interference that may cause undesired operation.

2. This device and its antenna(s) must not be co-located or operating in conjunction with any other antenna or transmitter.

3. Changes or modifications to this unit not expressly approved by the party responsible for compliance could void the user authority to operate the equipment.